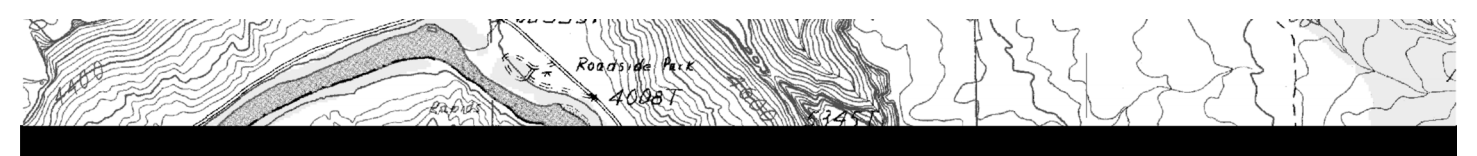

iGage Mapping Corporation • 1545 South 1100 East #1 • Salt Lake City UT 84105 Voice +1 801 412-0011 +1 888 450-4922 • Fax +1 801 412-0022 +1 888 450-4983 • www.igage.com

| Title:          | GNSS Solutions 2.5 Reference Frame Adjustments                             |
|-----------------|----------------------------------------------------------------------------|
| Date:           | June 13, 2007, revised Jan 15, 2008                                        |
| Author:         | Mark Silver, <u>ms@igage.com</u>                                           |
| Thesis:         | GNSS Solutions has been enhanced to support reference frame                |
| adjustments. It | is now possible to enter control coordinates in ITRFxx reference frame and |
| get NAD83-C     | ORSxx adjusted outputs. However, existing users will need to make a few    |
| coordinate sys  | tem changes to get expected results and to match previous GNSS Solutions   |
|                 |                                                                            |

**Assumption**: You want NAD83 adjusted results (not ITRF). If you want ITRF adjusted results you will need to change this procedure slightly.

#### Short Answer:

results.

- 1. Use the predefined WGS-84 system for entering control points in geographic coordinates.
- 2. Override the default 'Predefined State Plane' Coordinate System to prevent GNSS Solutions from performing a reference frame adjustment.

For example: To create a new "Utah Central NAD88" system follow these instructions:

#### **Create A New Coordinate System**

First select "Tools: Coordinate Systems..." from the main menu:

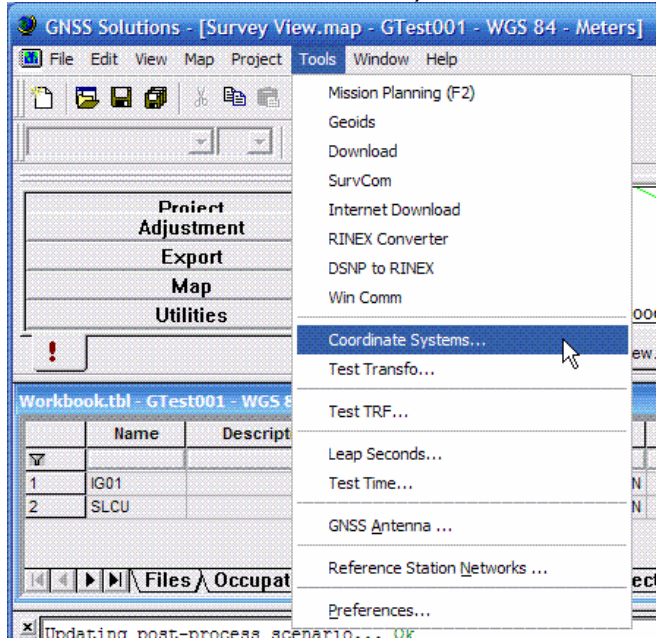

#### Click the 'Add' button:

| Coordinate Systems               |            |
|----------------------------------|------------|
|                                  | <u>r</u> r |
| t⊈ <locab<br>⊈GWGS 84</locab<br> | Add        |
|                                  |            |
|                                  |            |
|                                  |            |
|                                  |            |
|                                  |            |
|                                  |            |
|                                  |            |
|                                  |            |

## Choose 'Select a Predefined System':

| Coordinate System Wizard - Welcome                             |      |
|----------------------------------------------------------------|------|
|                                                                |      |
| Welcome to Coordinate System Wizard                            |      |
| This wizard will help you :                                    |      |
| SELECT a PRE-DEFINED system                                    |      |
| C Define a NEW PROJECTED system (EASTING, NORTHING, HEIGHT)    |      |
| C Define a NEW GEOGRAPHIC system (LATITUDE, LONGITUDE, HEIGHT) |      |
| Define a NEW GEOCENTRIC system (X ECEF, Y ECEF, Z ECEF)        |      |
|                                                                |      |
| < <u>B</u> ack <u>N</u> ext > Ca                               | ncel |

Press Next, then browse to the 'USA' selection on the left list, click on the '+' to display the USA selections, choose "NAD83" (don't choose NAD83-HARN!):

| Coordinate System Wizard - Sel                                                                                                    | ect                                                                                                    |                                                                                                    | ×      |
|----------------------------------------------------------------------------------------------------|----------------------------------------------------------------------------------------------------|----------------------------------------------------------------------------------------------------|--------|
| Image: Second system Image: Second system   Image: Second system Image: Second system   Image: Second | Name<br><sup>M</sup> -c USA/NAD83/Alabama (East)<br><sup>M</sup> -c USA/NAD83/Alabama (West)<br><sup>M</sup> -c USA/NAD83/Alaska (Zone 1)<br><sup>M</sup> -c USA/NAD83/Alaska (Zone 2)<br><sup>M</sup> -c USA/NAD83/Alaska (Zone 2)<br><sup>M</sup> -c USA/NAD83/Alaska (Zone 3)<br><sup>M</sup> -c USA/NAD83/Alaska (Zone 3)<br><sup>M</sup> -c USA/NAD83/Alaska (Zone 6)<br><sup>M</sup> -c USA/NAD83/Alaska (Zone 6)<br><sup>M</sup> -c USA/NAD83/Alaska (Zone 7)<br><sup>M</sup> -c USA/NAD83/Alaska (Zone 8)<br><sup>M</sup> -c USA/NAD83/Alaska (Zone 9)<br><sup>M</sup> -c USA/NAD83/Alaska (Zone 9)<br><sup>M</sup> -c USA/NAD83/Alaska (Zone 9)<br><sup>M</sup> -c USA/NAD83/Alaska (Zone 9)<br><sup>M</sup> -c USA/NAD83/Alaska (Zone 9)<br><sup>M</sup> -c USA/NAD83/Alaska (Zone 9)<br><sup>M</sup> -c USA/NAD83/Alaska (Zone 9)<br><sup>M</sup> -c USA/NAD83/Alaska (Zone 9)<br><sup>M</sup> -c USA/NAD83/Alaska (Zone 9)<br><sup>M</sup> -c USA/NAD83/Alaska (Zone 1)<br><sup>M</sup> -c USA/NAD83/Alaska (Zone 1)<br><sup>M</sup> -c USA/NAD83/Alaska (Zone 1)<br><sup>M</sup> -c USA/NAD83/Alaska (Zone 1)<br><sup>M</sup> -c USA/NAD83/Alaska (Zone 1)<br><sup>M</sup> -c USA/NAD83/Alaska (Zone 1)<br><sup>M</sup> -c USA/NAD83/Alaska (Zone 1)<br><sup>M</sup> -c USA/NAD83/Alaska (Zone 1)<br><sup>M</sup> -c USA/NAD83/Alaska (Zone 1)<br><sup>M</sup> -c USA/NAD83/Alaska (Zone 1)<br><sup>M</sup> -c USA/NAD83/Alaska (Zone 2)<br><sup>M</sup> -c USA/NAD83/Alaska (Zone 2)<br><sup>M</sup> -c USA/NAD83/Alaska (Zone | Datum<br>NAD83-Alabama<br>NAD83-Alabama<br>NAD83<br>NAD83<br>NAD83<br>NAD83<br>NAD83<br>NAD83<br>NAD83<br>NAD83<br>NAD83<br>NAD83<br>NAD83<br>NAD83<br>NAD83<br>NAD83<br>NAD83-Arizona<br>NAD83-Arizona<br>NAD83-Arizona<br>NAD83-Arizona |        |
|                                                                                                    |                                                                                                    | < <u>B</u> ack Finish                                                                                                    | Cancel |

Choose the State Plane Zone on the right hand list and press 'Finish':

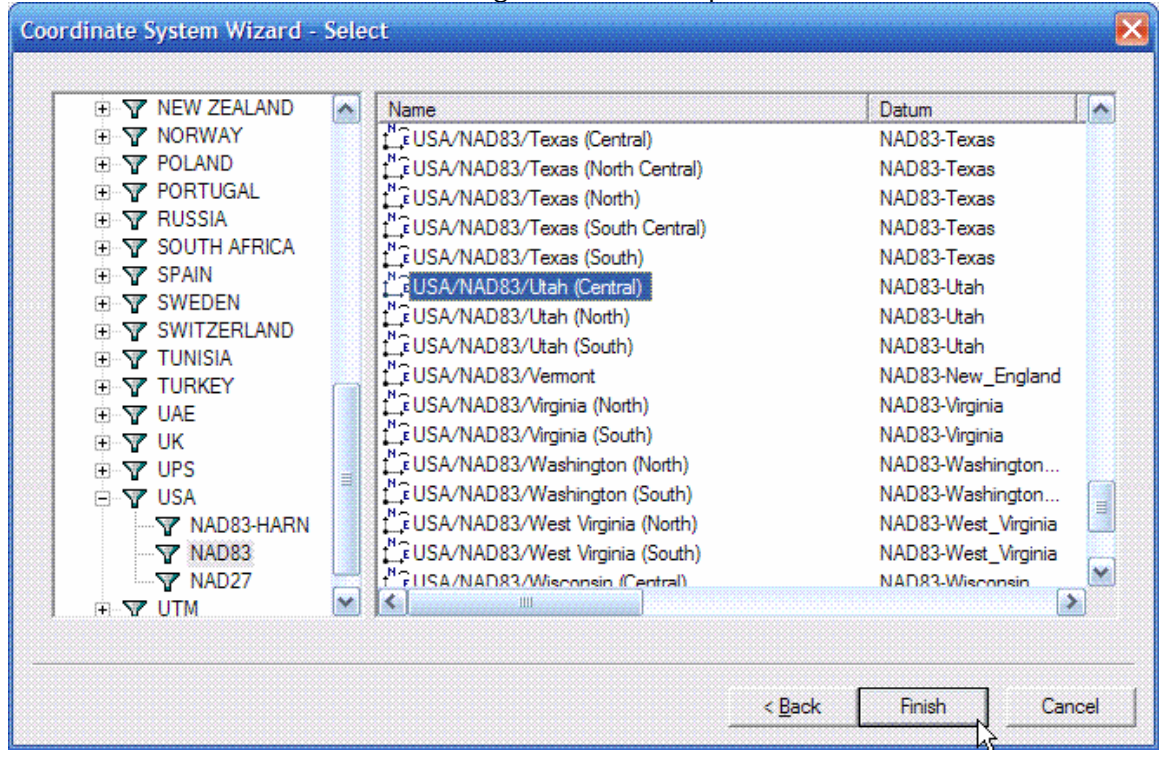

Now edit the new Coordinate System that we just created. Highlight the system and press the 'Edit' button:

| Coordinate Systems                         |                       |
|--------------------------------------------|-----------------------|
|                                            | <u>Ö</u> r <u>×</u> B |
| t⊈ <local><br/>≮GWcs 94</local>            | Edit                  |
| Lis wus o4<br>Lis USA/NAD83/Utah (Central) |                       |
|                                            |                       |
|                                            |                       |
|                                            |                       |
|                                            |                       |
|                                            |                       |
|                                            |                       |
|                                            |                       |
|                                            |                       |
|                                            |                       |

### Select the 'Datum' tab:

| Projected System [USA/N | IAD83/Utah (Central)] |                              |           | <b>X</b> |
|-------------------------|-----------------------|------------------------------|-----------|----------|
| Datum Projection System |                       |                              |           |          |
| System Name : USA/NA    | AD83/Utah (Central)   |                              |           |          |
| East                    | <b>→</b>              |                              |           |          |
| North                   | <b>†</b>              |                              |           |          |
| Elips height            | 0                     | With vertical correction H = | > H local |          |
|                         |                       |                              |           |          |
|                         |                       |                              |           |          |
| Vertical Datum :        | 🕒 Elipsoid 👱          |                              |           |          |
|                         |                       |                              |           |          |
|                         |                       |                              |           |          |
|                         |                       |                              |           |          |
|                         |                       |                              |           |          |
|                         |                       |                              | -         |          |
|                         |                       | ОК                           | Cancel    | Apply    |

## Change the Datum Name to "WGS-84"

| Projected System [USA/N<br>Datum   Projection   System                                                                                                    | IAD83/Utah (Central)]                    |                                             | × |
|----------------------------------------------------------------------------------------------------|------------------------------------------|---------------------------------------------|---|
| Datum Name : NAD83<br>Ellipsoid NAD83-<br>NAD83-<br>N | Utah<br>CORS94<br>CORS96<br>HARN<br>Utah |                                             |   |
| Mean DX to WGS84 :                                                                                                    | 0.0000 m                                 |                                             |   |
| Mean DY to WGS84 :                                                                                                    | 0.0000 m                                 | Overwritten by<br>NGS NADCON transformation |   |
| Mean DZ to WGS84 :                                                                                                    | 0.0000 m                                 | NAD83 (HARN/HPGN) <=> NAD83 (86)            |   |
| Mean RX to WGS84 :                                                                                                    | 0.000000 "                               |                                             |   |
| Mean RY to WGS84 :                                                                                                    | 0.000000 "                               |                                             |   |
| Mean RZ to WGS84 :                                                                                                    | 0.000000 "                               |                                             |   |
| Mean ppm to WGS84 :                                                                                                    | 0.0000000000                             |                                             |   |
|                                                                                                    |                                          | OK Cancel Apply                             |   |

## Press the OK button:

| Projected System [USA/N | IAD83/Utah      | (Central) *] |   |    |     |        | Đ     |
|-------------------------|-----------------|--------------|---|----|-----|--------|-------|
| Datum Projection System |                 |              |   |    |     |        |       |
| Datum Name : WGS 84     | 1               |              | • |    |     |        |       |
| Ellipsoid Name :        | WGS 84          |              | • |    |     |        |       |
| Semi-ma                 | jor Axis : 6378 | 137.000 m    |   |    |     |        |       |
| Inverse Fla             | ttening : 298.  | 257223563    |   |    |     |        |       |
| DX to WGS84 :           | 0.0000 m        |              |   |    |     |        |       |
| DY to WGS84 :           | 0.0000 m        |              |   |    |     |        |       |
| DZ to WGS84 :           | 0.0000 m        |              |   |    |     |        |       |
| RX to WGS84 :           | 0.000000 "      |              |   |    |     |        |       |
| RY to WGS84 :           | 0.000000 "      |              |   |    |     |        |       |
| RZ to WGS84 :           | 0.000000 "      |              |   |    |     |        |       |
| ppm to WGS84 :          | 0.000000000     | 00           |   |    |     |        |       |
|                         |                 |              |   |    |     |        |       |
|                         |                 |              |   | ОК | - Ş | Cancel | Apply |

Close the 'Coordinate Systems' box:

| Coordinate Systems |  |
|--------------------|--|
| Coordinate Systems |  |
|                    |  |

#### **Orthometric Elevations**

The coordinate system that we just created will have ellipsoid elevations. Lets take a moment and build another coordinate system with orthometric elevations. From the main menu select "Project: Edit Settings...":

| GNSS Solutions - [Su  | irvey View.map - GTest001 - WGS 84 - Met | ers]      |
|-----------------------|------------------------------------------|-----------|
| 🛄 File Edit View Map  | Project Tools Window Help                |           |
| 10 🗟 🖬 🕼 🐰            | Bdit Settings                            |           |
|                       | Download Raw Data from Receiver or Card  | F3        |
| النہ                  | Import Raw Data from Files               | F4        |
|                       | 🚯 Download Raw Data from Internet        |           |
| Project               | Pownload Positions from External Device  |           |
| Process               | Import Geo Data from Files               |           |
|                       | Change Into                              |           |
| Define Control Points | Merge Points                             |           |
| Adjustme              | 🛧 Define Control Points                  |           |
| Export                | Plunder Detection                        |           |
| Мар                   | Rebuild Process Scenario                 |           |
| Utilities             | Process All Baselines                    | F5        |
|                       | Process Unprocessed Baselines            | F6        |
|                       | Process Options                          |           |
| workbook.tur=Grestool | X Clear Process Results                  |           |
| V                     | Adjust Network                           | F7        |
| 1 IG01                | Check Loop Closure                       |           |
| 2 SLCU                | 🗙 Clear Adjustment Results               |           |
|                       | Group Points                             |           |
|                       | II Upload Positions to External Device   | <u>هم</u> |
| × Updating post-proc  | Export Geo Data to File                  | F8        |
| Computing site "I     | Land Survey Report                       | F9        |
| Computing site it     | Compute Datum Shifts                     | 0         |
|                       | Coordinate Calibration                   |           |
| ા હ હ હ હ 🥑 🖉         | Compute Ground System                    |           |
| Edit project settings | VZ Import Vactor Man                     |           |

Choose the State Plane projected selection:

| "GTest001" Project Settings                 | X    |
|---------------------------------------------|------|
| Region Miscellaneous Feature Code List      |      |
| Spatial Reference System                    |      |
| I <sup>M</sup> , € USA/NAD83/Utah (Central) |      |
| 1 C <local></local>                         |      |
| (Cantral)                                   |      |
| Linear unit                                 |      |
| All distances in Meters                     |      |
|                                             |      |
|                                             |      |
| Save As Defaults OK Cancel                  | ly 🔤 |

Now, press the dot-dot-dot button to the right of the 'Spatial Reference System':

| "GTest001" Project Settings                                                                                       |
|----------------------------------------------------------------------------------------------------|
| Region   Miscellaneous   Feature Code List                                                                        |
| Spatial Reference System    Image: USA/NAD83/Utah (Central)   Time zone   (GMT-07:00) Mountain Time (US & Canada) |
| All distances in Meters                                                                                           |
| Save As Defaults OK Cancel Apply                                                                                  |

Give the system a new name. I suggest adding "Ortho G03" to the current 'System Name':

| Projected System [USA/N | IAD83/Utah (Central) Orthe    | o G03 *] 🛛 🔀                          |
|-------------------------|-------------------------------|---------------------------------------|
| Datum Projection System |                               |                                       |
| System Name : USA/NA    | AD83/Utah (Central) Ortho G03 |                                       |
| East                    |                               |                                       |
| Noth                    | <b>↑</b> •                    | ]                                     |
| Ellips height           | •                             | With vertical correction H => H local |
| Vertical Datum :        | Ellipsoid                     | ]                                     |
|                         |                               | OK Cancel Apply                       |

## Choose 'Geoid03' for the Vertical Datum

| Projected System [USA/N | AD83/Utah (Central) O       | rtho C | :03 *]                                  |  |
|-------------------------|-----------------------------|--------|-----------------------------------------|--|
| Datum Projection System |                             |        |                                         |  |
| System Name : USA/NA    | D83/Utah (Central) Ortho G0 | 3      |                                         |  |
| East                    | <b>→</b>                    | •      |                                         |  |
| North                   | <b>†</b>                    | •      |                                         |  |
| Ellips height           | 0                           | •      | □ With vertical correction H => H local |  |
|                         |                             |        |                                         |  |
|                         |                             |        |                                         |  |
| Vertical Datum :        | Ellipsoid                   | •      |                                         |  |
|                         |                             | 1      |                                         |  |
|                         | VGS_84                      |        |                                         |  |
|                         | SOSJULY                     |        |                                         |  |
|                         | Alaska99                    |        |                                         |  |
|                         | G EGM96                     |        |                                         |  |
|                         | Geoid03                     |        |                                         |  |
|                         | Geoid95                     |        |                                         |  |
|                         | GGF97                       |        | OK Cancel Apply                         |  |
|                         |                             |        |                                         |  |

#### Finally, press the OK button:

| Projected System [USA/N | AD83/Utah (Central) Ortho    | G03] 🛛 🔀                                |
|-------------------------|------------------------------|-----------------------------------------|
| Datum Projection System |                              |                                         |
| System Name : USA/NA    | D83/Utah (Central) Ortho G03 |                                         |
| East                    | → •                          |                                         |
| North                   | <b>↑</b>                     |                                         |
| Ortho height            | •                            | ☐ With vertical correction H => H local |
|                         |                              |                                         |
|                         |                              |                                         |
| Vertical Datum :        | 🕟 Geoid03 🔄                  |                                         |
|                         |                              |                                         |
|                         |                              |                                         |
|                         |                              |                                         |
|                         |                              |                                         |
|                         |                              |                                         |
|                         |                              | OK Cancel Apply                         |

#### Using the New Coordinate System

When you enter control positions you are going to be reading geographic coordinates from NGS datasheets. Use the NAD83 adjusted coordinates from the data sheet. Choose WGS84 as the Coordinate System when entering.

Here is a portion of the datasheet for the SLCU CORS station. Note the highlighted values:

Retrieved from NGS DataBase on 08/27/07 at 17:45:27. Antenna Reference Point(ARP): SALT LAKE CITY CORS ARP PID = AJ6822 ITRF00 POSITION (EPOCH 1997.0) Computed in Aug. 2007 using 1232 days of data. X = -1808865.436 m latitude = 40 46 19.82371 N Y = -4487249.263 m longitude = 111 57 17.89411 W Z = 4144130.262 m ellipsoid height = 1277.965 m ITRF00 VELOCITY Estimated in Aug. 2007 using 1232 days of data. VX = -0.0139 m/yr northward = -0.0096 m/yr VY = 0.0091 m/yr eastward = -0.0163 m/yr VZ = -0.0155 m/yr upward = -0.0126 m/yr NAD\_83 (CORS96) POSITION (EPOCH 2002.0) Transformed from ITRF00 (epoch 1997.0) position in Aug. 2007.

SALT LAKE CITY (SLCU), UTAH

| L | X = -1808864.866 m         | latitude = <mark>40 46 19.80218 N</mark>     |
|---|----------------------------|----------------------------------------------|
|   | Y = -4487250.495  m        | longitude = <mark>111 57 17.85195 W</mark>   |
|   | Z = 4144130.186 m          | ellipsoid height = <mark>1278.618   m</mark> |
|   |                            |                                              |
|   | NAD_83 (CORS96) VELOCITY   |                                              |
|   | Transformed from ITRF00 ve | elocity in Aug. 2007.                        |
|   | VX = 0.0035 m/yr           | northward = 0.0011 m/yr                      |
|   | VY = 0.0101 m/yr           | eastward = -0.0005 m/yr                      |
|   | VZ = -0.0077  m/yr         | upward = -0.0131 m/yr                        |
| 1 |                            |                                              |

Select 'WGS 84' for the coordinate system when entering these coordinates. From the main menu, choose 'Project, Edit Settings...':

| "GTest001" Project Settings                | ×    |
|--------------------------------------------|------|
| Region   Miscellaneous   Feature Code List |      |
| Spatial Reference System                   |      |
| Linear unit<br>All distances in Meters     |      |
| Save As Defaults OK Cancel                 | ylqq |

Now you can verify the coordinates for the control point:

| Points [ | [SLCU]                      |   |                             | 000000000000000000000000000000000000000 | X             |
|----------|-----------------------------|---|-----------------------------|-----------------------------------------|---------------|
| Point    |                             |   |                             |                                         |               |
| ₹.       | Control Point               |   |                             |                                         |               |
| Name     | s: SLCU                     |   |                             |                                         |               |
| Desc     | ription :                   |   |                             |                                         |               |
|          |                             |   | <b>†</b>                    |                                         |               |
| Cor      | nment                       |   |                             |                                         |               |
|          |                             |   |                             |                                         |               |
|          |                             |   |                             |                                         |               |
|          | Control                     |   | Survey                      | Em                                      | sic           |
|          | 1 🖁 WGS 84 🛛 👻              |   | L @ WGS 84                  |                                         | Total Error : |
| 1        | Long                        | ₿ | Long [Fixed] :              |                                         | 0.000 m       |
| •        | 111° 57' 17.85195"W ± 0.000 |   | 111° 57° 17.85195"W ± 0.000 |                                         | 0.000         |
|          | Lat                         |   | Lat [Fixed] :               |                                         | 0.000         |
|          | Ellips height               | 1 | Ellips height [Fixed] :     | 1                                       | 0.000         |
| •        | 1278.618 ± 0.000            | • | 1278.618 ± 0.000            |                                         | 0.000         |
|          |                             |   |                             |                                         |               |
|          |                             |   |                             |                                         |               |
|          |                             |   | ОК                          | Cancel                                  | Apply         |

Once you verify that all control positions exactly match the published coordinate you can choose the coordinate system you want to display. For this example we have

Geographic Coordinates Meters:

|             |                     |                                                                | Ellips                                                                                                    |
|-------------|---------------------|----------------------------------------------------------------|----------------------------------------------------------------------------------------------------|
| Description | Long                | Lat                                                            | height                                                                                                    |
|             | 111° 51' 33.62782"W | 40° 44' 09.87023"N                                             | 1308.391                                                                                                    |
|             | 111° 57' 17.85195"W | 40° 46' 19.80218"N                                             | 1278.618                                                                                                    |
|             | Description         | Description Long<br>111° 51' 33.62782"W<br>111° 57' 17.85195"W | Description   Long   Lat     111° 51' 33.62782"W   40° 44' 09.87023"N     111° 57' 17.85195"W   40° 46' 19.80218"N |

Utah Central State Plane NAD83 Ellipsoid Meters:

| Name | Description | East | No         | rth         | Ellips<br>height |
|------|-------------|------|------------|-------------|------------------|
| IG01 |             |      | 469645.895 | 2266823.182 | 1308.391         |
| SLCU |             |      | 461589.357 | 2270868.017 | 1278.618         |

## Utah Central State Plane NAD83 Ortho Meters:

|      |             |      |            |             | Ortho    |
|------|-------------|------|------------|-------------|----------|
| Name | Description | East | Nort       | h           | height   |
| IG01 |             |      | 469645.895 | 2266823.182 | 1325.038 |
| SLCU |             |      | 461589.357 | 2270868.017 | 1295.607 |

# For reference, here is the Geoid03 results for SLCU:

## Output from GEOID03

|               | 1.    | ati | tude     | ]   | long | gitude   | N       |
|---------------|-------|-----|----------|-----|------|----------|---------|
| Station Name  | ddd i | mm  | SS.SSSSS | ddd | mm   | SS.SSSSS | meters  |
| USER LOCATION | 40    | 46  | 19.82371 | 111 | 57   | 17.89411 | -16.988 |